Информационная система «Конструктор мультимодальных поездок» Инструкция по эксплуатации

### Аннотация

Настоящий документ является инструкцией по эксплуатации информационной системы «Конструктор мультимодальных поездок» (далее по тексту – ИС КММП, Система).

В документе приведены общие сведения о панели управления ИС КММП, действиях и операциях, выполняемых пользователем при работе с панелью управления и мониторинга КММП.

# Содержание

| 1 Общие сведения                                                                | 6   |
|---------------------------------------------------------------------------------|-----|
| 1.1 Введение                                                                    | 6   |
| 1.2 Краткое описание возможностей                                               | 6   |
| 1.3 Требования к пользователю                                                   | 6   |
| 1.4 Перечень эксплуатационных документов, с которыми необходимо ознакомиться    |     |
| пользователю                                                                    | 7   |
| 2 Назначение и условия применения                                               | 8   |
| 2.1 Виды деятельности, функции, для автоматизации которых предназначена система | ı8  |
| 2.2 Условия, при соблюдении которых обеспечивается применение системы в         |     |
| соответствии с назначением                                                      | 8   |
| 2.2.1 Технические средства                                                      | 8   |
| 2.2.2 Программные средства                                                      | 9   |
| 3 Описание операций на панели управления и мониторинга КММП                     | .10 |
| 3.1 Главная страница и меню панели управления и мониторинга КММП                | .10 |
| 3.2 Статистические отчеты по количеству запросов с детализацией по внешним      |     |
| пользователям АРІ                                                               | .11 |
| 3.3 Конфигурирование параметров КММП Поисковика                                 | .12 |
| 3.4 Управление внутренними пользователями КММП                                  | .13 |
| 3.4.1 Добавление пользователя                                                   | .14 |
| 3.4.2 Редактирование пользователя                                               | .15 |
| 3.4.3 Удаление пользователя                                                     | .17 |
| 3.4.4 Блокировка пользователя                                                   | .18 |
| 3.4.5 Просмотра истории действий пользователя                                   | .20 |
| 3.4.6 Просмотр действий пользователей                                           | .20 |
| 3.4.7 Отправка сообщения пользователю                                           | .21 |
| 3.5 Управление ключами аутентификации внешних пользователей АРІ                 | .22 |
| 3.5.1 Добавление ключа с возможностью создания исключений                       | .23 |
| 3.5.2 Редактирование ключа                                                      | .26 |
| 3.5.3 Удаление ключа                                                            | .26 |
| 3.5.4 Блокировка ключа                                                          | .27 |

# Перечень используемых сокращений

| Сокращение                | Описание                                                                                                    |
|---------------------------|----------------------------------------------------------------------------------------------------|
| Веб-браузер               | Программное обеспечение для поиска, просмотра web-<br>страниц (преимущественно в сети Интернет), для их<br>обработки, вывода и перехода от одной страницы к другой.<br>Например, Google Chrome, Microsoft Internet Explorer, Mozilla<br>Firefox и т.п. |
| ИС ДК                     | Информационная система «Дополняющий контент»                                                                                                    |
| ИС КММП, КММП,<br>Система | Информационная система «Конструктор мультимодальных поездок»                                                                                                    |
| API                       | Application programming interface. Программный интерфейс приложения - описание способов (набор классов, процедур, функций, структур или констант), которыми одна компьютерная программа может взаимодействовать с другой программой.                   |

### 1 Общие сведения

### 1.1 Введение

Работа с информационной системой «Конструктор мультимодальных поездок» осуществляется посредством панели управления и мониторинга. В частности, возможен мониторинг нагрузки на компоненты системы, мониторинг, статистики количества клиентских запросов, конфигурирование параметров актуальности кэша, конфигурирование параметров пересчета цен на конкурирующих маршрутах.

### 1.2 Краткое описание возможностей

Панель управления и мониторинга ИС КММП предоставляет следующие функции и возможности:

- мониторинг нагрузки на компоненты системы в режиме реального времени;
- мониторинг, сбор и просмотр статистики количества клиентских запросов
   с разбивкой по клиентам, направлениям (город отправления/город назначения);
- конфигурирование параметров поиска мульти-модальных маршрутов;
- конфигурирование параметров исключения поисковой выдачи.

На панели управления и мониторинга находятся следующие интерфейсы по управлению КММП:

- Пользователи;
- Мониторинг;
- Конфигуратор поисковика;
- Ключи API.

### 1.3 Требования к пользователю

Работать с панелью управления и мониторинга могут пользователи с ролями:

- Администратор обладает полным набором функций и возможностей перечисленным в разделе 1.2;
- Оператор обладает полным набором функций и возможностей, перечисленных в разделе 1.2, кроме управления пользователями;

 Наблюдатель - не может редактировать данные в панели управления и мониторинга ИС КММП, не может просматривать и управлять внутренними пользователями ИС КММП.

Пользователям панели управления и мониторинга рекомендуется иметь навыки работы с персональным компьютером, а также навыки работы с веб-браузерами.

1.4 Перечень эксплуатационных документов, с которыми необходимо ознакомиться пользователю

Перед началом работы рекомендуется ознакомиться с настоящим документом «Инструкция по эксплуатации».

# 2 Назначение и условия применения

# 2.1 Виды деятельности, функции, для автоматизации которых предназначена система

Панель управления и мониторинга ИС КММП предназначена для:

- регистрации, блокировки и удаления внутренних пользователей КММП;
- просмотра журнала действий пользователей в формате: время, логин, ipадрес, действие;
- просмотра статистики количества клиентских запросов с разбивкой по клиентам, направлениям (город отправления/город назначения);
- добавление исключений;
- конфигурирования параметров поисковика ИС КММП;
- добавления, редактирования, удаления ключей аутентификации внешнего пользователя.

2.2 Условия, при соблюдении которых обеспечивается применение системы в соответствии с назначением

### 2.2.1 Технические средства

Для работы с панелью управления и мониторинга КММП рабочее место пользователя должно быть оснащено персональным компьютером с конфигурацией, рекомендуемой в таблице 1.

Таблица 1 – Рекомендуемая конфигурация рабочего места пользователя для работы с панелью управления КММП

| Компонент             | Конфигурация                       |
|-----------------------|------------------------------------|
| Центральный процессор | 1xX86-64 bit, 1.8 Ггц              |
| Оперативная память    | 4 Гб                               |
| Жесткий диск          | 100 Гб                             |
| Видеоадаптер          | встроен в чипсет материнской платы |
| Клавиатура            | присутствует                       |
| Мышь                  | присутствует                       |
| Монитор               | SVGA 1024x768                      |
| Сетевая плата         | Ethernet 10/100 Мбит               |

2.2.2 Программные средства

В таблице 2 приведены системные программные средства, которые должны быть установлены на рабочем месте пользователя.

Таблица 2 – Программные средства, устанавливаемые на рабочем месте пользователя

| Компонент   | Конфигурация                                                                                                    |
|-------------|----------------------------------------------------------------------------------------------------|
| Веб-браузер | MS Internet Explorer 10.0,<br>или Google Chrome версии 39 и выше,<br>или Mozilla Firefox версии 34 и выше<br>или Opera версии 12 и выше |

# 3 Описание операций на панели управления и мониторинга КММП

3.1 Главная страница и меню панели управления и мониторинга КММП

Главная страница панели управления и мониторинга КММП показана на рисунке 1.

| () Конструктор ММП                                                  |                   | 5 Ekat                                                                                                    | erina 🕞                        |
|---------------------------------------------------------------------|-------------------|----------------------------------------------------------------------------------------------------|--------------------------------|
| Мониторинг                                                          | Название          | Значение                                                                                                    | Обновл                         |
| <ul> <li>Конфиг</li> <li>Пользователи</li> <li>Ключи АРІ</li> </ul> | ClientAdminApi    | Auth: = mapping of methods to raies<br>/mmp.vi.ClientAdminApi/GetException: "FrontEnd"<br>/mmp.vi.ClientAdminApi/SetException: "FrontEnd"<br>/mmp.vi.ClientAdminApi/SetException: "FrontEnd"<br>/mmp.vi.ClientAdminApi/SetExtergion: "FrontEnd"<br>/mmp.vi.ClientAdminApi/SetExtergion: "FrontEnd"<br>/mmp.vi.ClientAdminApi/SetExtergion: "FrontEnd"<br>/mmp.vi.ClientAdminApi/SetExtatsTopDirection: "FrontEnd"<br>/mmp.vi.ClientAdminApi/SetExtatsTopDirection: "FrontEnd"<br>/mmp.vi.ClientAdminApi/SetExtatsTopDirection: "FrontEnd"<br>/mmp.vi.ClientAdminApi/SetExtatsTopDirection: "FrontEnd"<br>ClientAdminApi/SetExtatsTopDirection: "FrontEnd"<br>Statis<br>MaxResults: 1000<br>Statis<br>Statis | 22 ноя!<br>18:55               |
|                                                                     | ImportAeroexpress | Config:<br>countdate: 90                                                                                                    | 17 окт.,<br>15 <sup>.</sup> 57 |

Рисунок 1 – Главная страница панели управления и мониторинга КММП

На главной странице находятся следующие элементы (Рисунок 1):

- 1) Главное меню.
- Интерфейс (рабочая область) панели управления, соответствующий выбранному пункту меню.
- 3) Кнопка = для отображения и скрытия меню.
- 4) Кнопка Q для отображения строки поиска.
- 5) Кнопка авторизации либо логин авторизованного пользователя.
- 6) Кнопка 🗭 для завершения работы в панели управления.

Главное меню содержит пункты:

- Мониторинг.
- Конфиг.
- Пользователи.

– Ключи АРІ.

Пункт «Мониторинг» позволяет перейти к построению и отображению статистических отчетов по количеству клиентских запросов, детализируемых по клиентам, направлениям, пользователям ключа АРІ.

Пункт «Конфиг» позволяет перейти к конфигурированию поисковика КММП.

Пункт «Пользователи» позволяет перейти к управлению внутренними пользователями КММП.

Пункт «Ключи API» позволяет перейти к управлению ключами аутентификации внешних пользователей API и созданию для потребителей исключений.

3.2 Статистические отчеты по количеству запросов с детализацией по внешним пользователям АРІ

Для построения и отображения статистических отчетов необходимо в меню выбрать пункт «Мониторинг». Откроется интерфейс, показанный на рисунке 2.

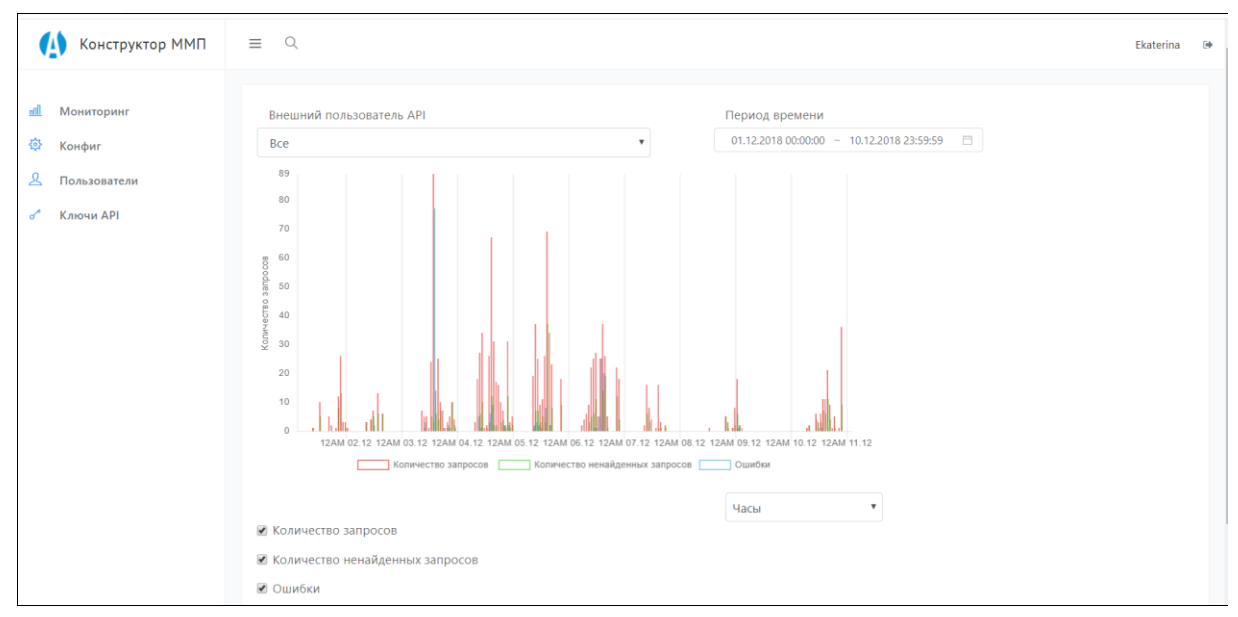

Рисунок 2 – Интерфейс «Мониторинг»

В интерфейсе можно построить статистические отчеты:

- количество запросов;
- количество ненайденных запросов;
- ошибки (обрывы соединения, превышен лимит ожидания).

В интерфейсе необходимо выбрать параметры для формирования статистических отчетов:

- 1) Выбрать внешнего пользователя АРІ или всех пользователей.
- 2) Выбрать период времени, указав дату и время начала и окончания периода.
- Выбрать данные для получения статистики: количество запросов, количества ненайденных запросов, ошибки.
- 4) Выбрать единицы измерения: часы, секунды, минуты, дни или месяцы.

После установки параметров в области данных будут представлены данные по всем выбранным параметрам (Рисунок 2). Графики отображаются разными цветами. Обозначение цвета графика показано под графиком. При изменении параметров данные на графике обновляются автоматически.

### 3.3 Конфигурирование параметров КММП Поисковика

Для конфигурирования параметров КММП Поисковика необходимо выбрать в меню пункт «Конфиг». В интерфейсе показаны текущие параметры работы Поисковика КММП (Рисунок 3).

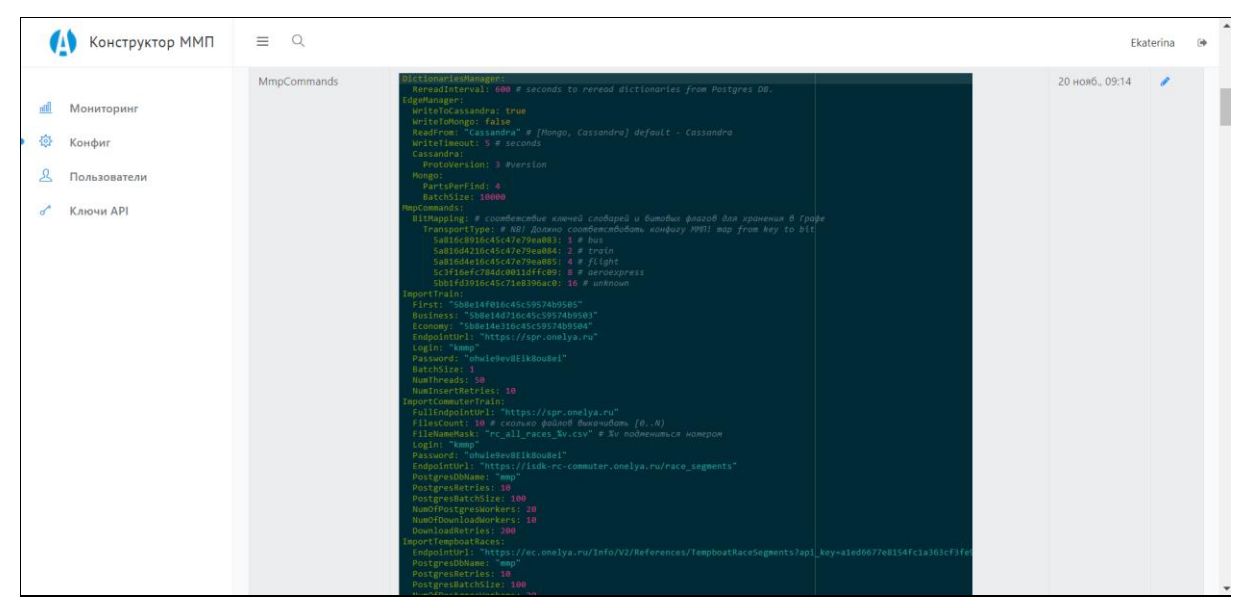

Рисунок 3 - Параметры КММП Поисковика

Для изменения конфигурационных параметров работы поисковика и команд необходимо нажать кнопку . Откроется интерфейс, в котором следует изменить параметры поисковика и нажать «Сохранить» (Рисунок 4).

| (    | Конструктор ММП | ≡ Q.                                                                                                    | Ekaterina | (+ |
|------|-----------------|----------------------------------------------------------------------------------------------------|-----------|----|
|      |                 | Config                                                                                                    |           |    |
| lita | Мониторинг      | DictionariesHanager:<br>RereadInterval: 600 # seconds to reread dictionaries from Postgres DB.                                                                                                    | -         |    |
| ©    | Конфиг          | Edgebanger:<br>MritalCassandra: true<br>WritalCassandra: // Tubens, cassandra: default - Cassandra.                                                                                                    |           |    |
| 2    | Пользователи    | Seriefimeout: 5 # seconds<br>Cassandra:<br>Protobersion: 3 #yersion                                                                                                    |           |    |
| 8    | Ключи АРІ       | Portaria<br>Satisfield Control of the second second s |           |    |

Рисунок 4 – Изменение конфигурационных параметров поисковика КММП

# 3.4 Управление внутренними пользователями КММП

Для управления внутренними пользователями КММП необходимо в меню выбрать пункт «Пользователи». Откроется интерфейс, показанный на рисунке 5.

| 🚺 Конструктор ММП        | Exaterina (*                  |                                                                                                    |                   |              |               |              |             |
|--------------------------|-------------------------------|----------------------------------------------------------------------------------------------------|-------------------|--------------|---------------|--------------|-------------|
| <u>яfl</u> Мониторинг    |                               |                                                                                                    |                   | Добавить п   | ользователя А | ктивность по | льзователей |
| 😳 Конфиг                 | RwN t⊥                        | Email 14                                                                                                    | Уровень доступа 👘 | Дата входа 👘 | IP ↑↓         |              |             |
| Д Пользователи           | Ad                            | a iliuni jimmi ji                                                                                                    | observer          | 02/11/18     | 10.244.0.5    | / = 4        | •           |
| о <sup>≁</sup> Ключи АРІ | ale                           | c m                                                                                                    | admin             | 29/10/19     | 10.244.1.171  | / = 4        | •           |
|                          | Animi menimini                | a b.com                                                                                                    | admin             | 16/01/20     | 10.244.1.182  | / = 4        | •           |
|                          | Da                            | de la filia com                                                                                                    | admin             | 29/10/18     | 10.244.0.5    | / = 4        | •           |
|                          | dp                            | diational international and                                                                                                    | admin             | 09/01/20     | 10.244.1.182  | / = 4        | •           |
|                          | Ekeline                       | k and the second second s | admin             | 16/01/20     | 10.244.1.182  | 1            |             |
|                          | ilymentinessan                | il pagent franciscom                                                                                                    | admin             | 26/12/18     | 10.244.3.43   | / = 4        | •           |
|                          | island in the second data com | is in the second second s | admin             | 31/12/19     | 10.244.1.182  | / = 4        | •           |
|                          | jul                           | jı m                                                                                                    | admin             | 10/07/19     | 10.244.1.119  | / = 4        | •           |
|                          | Те                            | julia ana kata kata ng patan sa ang                                                                                                    | operator          | 01/10/18     | 10.244.0.5    | / = 4        | •           |
|                          | Anne the second               | a management galation of                                                                                                    | admin             | 13/12/19     | 10.244.1.182  | / = 4        | •           |
|                          | Ан                            | a.peocencn@guceine.ru                                                                                                    | operator          |              |               | / 8 4        | •           |

Рисунок 5 – Интерфейс «Пользователи»

В интерфейсе показана информация по пользователям КММП:

- имя;
- email;
- уровень доступа;
- дата последнего входа в панель управления;
- IP.

В интерфейсе доступны следующие возможности и функции:

- добавление пользователя (раздел 3.4.1);
- редактирование пользователя (раздел 3.4.2);
- удаление пользователя (раздел 3.4.3);
- блокировка пользователя (раздел 3.4.4);
- просмотр истории действий пользователя (раздел 3.4.5);
- просмотр журнала действий пользователей (раздел 3.4.6);
- отправка сообщения пользователю (раздел 3.4.7).

#### 3.4.1 Добавление пользователя

Для добавления пользователя необходимо нажать кнопку «Добавить пользователя» (Рисунок 6). Откроется интерфейс для ввода данных по новому пользователю КММП (Рисунок 7).

| 🚺 Конструктор ММП         | ≡ Q                          |                                                                                                    |                   |              |               |         |          | Ekaterina | i 🕩 |
|---------------------------|------------------------------|----------------------------------------------------------------------------------------------------|-------------------|--------------|---------------|---------|----------|-----------|-----|
| 📶 Мониторинг              |                              |                                                                                                    |                   | Добавить пе  | ользователя А | ктивнос | ть полі  | ъзовател  | ей  |
| 🕸 Конфиг                  | Имя 11                       | Email 14                                                                                                    | Уровень доступа 👘 | Дата входа 斗 | IP †4         |         |          |           |     |
| <u>&amp;</u> Пользователи | Ad                           | a minimum m                                                                                                    | observer          | 02/11/18     | 10.244.0.5    | 1       |          | •         |     |
| σ <sup>≉</sup> Ключи АРІ  | ale                          | c m                                                                                                    | admin             | 29/10/19     | 10.244.1.171  | 1       | -        | •         |     |
|                           | Animal management            | a b.com                                                                                                    | admin             | 16/01/20     | 10.244.1.182  | 1       | a 🔒      | 0         |     |
|                           | Date for the second          | de la file contration con                                                                                                    | admin             | 29/10/18     | 10.244.0.5    | 1       | •        | •         |     |
|                           | dpinnetine                   | distriction fightmass.                                                                                                    | admin             | 09/01/20     | 10.244.1.182  | /       | •        | •         |     |
|                           | Ekilia                       | k analistantian in                                                                                                    | admin             | 16/01/20     | 10.244.1.182  | 1       |          |           |     |
|                           | ilymenting                   | il pagementani com                                                                                                    | admin             | 26/12/18     | 10.244.3.43   | 1       | •        | •         |     |
|                           | island in the second lab.com | is an one of the second second s | admin             | 31/12/19     | 10.244.1.182  | 1       | <b>a</b> | •         |     |
|                           | jul                          | ju m                                                                                                    | admin             | 10/07/19     | 10.244.1.119  | 1       | a 🔒      | ٠         |     |
|                           | Те                           | julia ana kata kata ng gatari sana                                                                                                    | operator          | 01/10/18     | 10.244.0.5    | 1       | •        | 0         |     |
|                           | Anne the second              | a management galaxies in                                                                                                    | admin             | 13/12/19     | 10.244.1.182  | 1       | •        | 0         |     |
|                           | Анний Поница                 | a.peaceren@gaterinera                                                                                                    | operator          |              |               | 1       | •        | •         |     |

Рисунок 6 - Кнопка «Добавить пользователя»

| 🚺 Конструктор ММП                                                                                 | ≡ Q                                                                                                    | Ekaterina | ۲ |
|---------------------------------------------------------------------------------------------------|----------------------------------------------------------------------------------------------------|-----------|---|
| ш       Мониторинг         Ф       Конфиг         Д       Пользователи         σ*       Ключи АРІ | Name         Email:         Email:         Role         Admin         Пароль:         Подтверждение парола:         Отмена         Сохранить |           | • |

Рисунок 7 - Создание нового пользователя КММП

Необходимо ввести данные нового пользователя КММП:

- 1) Ввести имя пользователя.
- Ввести электронный адрес пользователя, который будет использоваться как логин при входе пользователя в панель управления и мониторинга, и для отправки сообщения.
- Выбрать роль пользователя: администратор, оператор, наблюдатель. Права доступа каждой роли описаны в разделе 1.3.
- Дважды ввести пароль, который будет использоваться пользователем для входа в панель управления и мониторинга.
- 5) Нажать кнопку «Сохранить».

Новый пользователь добавится в таблицу интерфейса «Пользователи».

3.4.2 Редактирование пользователя

Редактировать пользователя можно любым из следующих способов:

| () Конструктор ММП        | ≡ Q, E                   |                                                                                                    |                   |              | Ekaterina     | ۲        |        |          |   |
|---------------------------|--------------------------|----------------------------------------------------------------------------------------------------|-------------------|--------------|---------------|----------|--------|----------|---|
| <u>ы</u> Мониторинг       |                          |                                                                                                    |                   | Добавить по  | ользователя А | ктивност | ь поль | зователе | й |
| 🕸 Конфиг                  | Имя 11                   | Email 14                                                                                                    | Уровень доступа 👘 | Дата входа 斗 | IP 11         |          |        |          |   |
| <u>&amp;</u> Пользователи | Ac                       | a                                                                                                    | observer          | 02/11/18     | 10.244.0.5    | / =      | •      | •        |   |
| о <sup>≁</sup> Ключи АРІ  | ale                      | dinte antimes and m                                                                                                    | admin             | 29/10/19     | 10.244.1.171  | 2        | -      | •        |   |
|                           | Arteriotic Technologie   | a b.com                                                                                                    | admin             | 16/01/20     | 10.244.1.182  | / =      | -      | •        |   |
|                           | Date it if it is the     | de la filia compañía a com                                                                                                    | admin             | 29/10/18     | 10.244.0.5    | / =      | -      | •        |   |
|                           | dpinonin                 | distribution and the second                                                                                                    | admin             | 09/01/20     | 10.244.1.182  | / =      | •      | •        |   |
|                           | Ekinetin                 | k analistantian in                                                                                                    | admin             | 16/01/20     | 10.244.1.182  | 1        |        |          |   |
|                           | ily                      | il pagementani com                                                                                                    | admin             | 26/12/18     | 10.244.3.43   | / =      | •      | •        |   |
|                           | islam the second dab.com | is an one of the second second s | admin             | 31/12/19     | 10.244.1.182  | / =      | -      | •        |   |
|                           | jul                      | ju m                                                                                                    | admin             | 10/07/19     | 10.244.1.119  | / =      | -      | •        |   |
|                           | Те                       | julia ana kata kata ng gatari sana                                                                                                    | operator          | 01/10/18     | 10.244.0.5    | / =      | -      | •        |   |
|                           | Annesite Manager         | a management and a                                                                                                    | admin             | 13/12/19     | 10.244.1.182  | / =      | -      | •        |   |
|                           | Аныялана                 | à.percenen@gucenne.ru                                                                                                    | operator          |              |               | / =      | •      | •        |   |

Рисунок 8 – Кнопка для редактирования пользователя

 Перейти в профиль пользователя, нажав в таблице по имени пользователя. В профиле нажать кнопку «Изменить» (Рисунок 9).

| 🚺 Конструктор ММП                         | ≡ Q.                                               |                                                                                   |                | Eka      | lerina |
|-------------------------------------------|----------------------------------------------------|-----------------------------------------------------------------------------------|----------------|----------|--------|
| аll Мониторинг<br>Конфиг<br>Спользователи | Профиль                                            | Изменить Удалить                                                                  | Заблокировать  | Отмена   |        |
| o <sup>*</sup> Ключи АРІ                  | ID                                                 | 82                                                                                |                |          |        |
|                                           | Email                                              | ur.                                                                               |                |          |        |
|                                           | Имя                                                | Ε., ~                                                                             |                |          |        |
|                                           | Дата создания                                      | 2018-11-07T14:54:44.976+03:00                                                     |                |          |        |
|                                           | Дата изменения                                     | 2018-11-23T11:25:44.529+03:00                                                     |                |          |        |
|                                           | Дата удаления                                      | null                                                                              |                |          |        |
|                                           | Роль                                               | admin                                                                             |                |          |        |
|                                           | Дата блокировки                                    | null                                                                              |                |          |        |
|                                           | История действий                                   |                                                                                   |                |          |        |
|                                           | Имя IP Изменения                                   |                                                                                   | Измененные 11  | Действие | Дата   |
| ttps://admin-mmp-rc.onelva.ru/users/      | 82/edit top 10.244.0.5 {"order"=>3 "carrier"=>""." | "is active"=>true "deleted at"=>nil "race number"=>"" "start datetime"=>"2018-11- | SearchEvention | create   | 20     |

Рисунок 9 – Кнопка «Изменить» в профиле пользователя

Откроется интерфейс редактирования пользователя, аналогичный интерфейсу создания пользователя (Рисунок 10). Необходимо отредактировать данные пользователя и сохранить их.

| 🚺 Конструктор ММП                                                  | ≡ Q                                                                                                    | Ekaterina | ۲ |
|--------------------------------------------------------------------|----------------------------------------------------------------------------------------------------|-----------|---|
| и Мониторинг<br>Конфиг<br>Пользователи<br>о <sup>*</sup> Ключи АРІ | Name           E           Email:           x ** x**           x ** x**           Tapon*:           Списна           Отмена           Сохранить |           | • |

Рисунок 10 – Редактирование данных пользователя

3.4.3 Удаление пользователя

Удалить пользователя КММП можно любым из следующих способов:

В интерфейсе «Пользователи» нажать в последнем столбце таблицы кнопку
 (Рисунок 11).

| 🚺 Конструктор ММП                      | ≡ Q                                            |                               |                    |              |              | Ekaterina |  |  |  |  |  |
|----------------------------------------|------------------------------------------------|-------------------------------|--------------------|--------------|--------------|-----------|--|--|--|--|--|
| <u>и</u> Мониторинг                    | Добавить пользователя Активность пользователей |                               |                    |              |              |           |  |  |  |  |  |
| 🚯 Конфиг                               | Има ті                                         | Email                         | Уровень доступа 11 | Дата входа 👘 | IP 11        |           |  |  |  |  |  |
| . Пользователи                         | A                                              | a                             | observer           | 02/11/18     | 10.244.0.5   |           |  |  |  |  |  |
| of Ключи API                           | al                                             | ol                            | admin              | 29/10/19     | 10.244.1.171 | / = + 🔳   |  |  |  |  |  |
|                                        | A shirid programming                           | ar ab.com                     | admin              | 16/01/20     | 10.244.1.182 | / = + 0   |  |  |  |  |  |
|                                        | Dara telfarma                                  | di ana n                      | admin              | 29/10/18     | 10.244.0.5   | × = = =   |  |  |  |  |  |
|                                        | denimitie                                      | dj.m.shinaji.gininina.nj      | admin              | 09/01/20     | 10.244.1.182 | / = = =   |  |  |  |  |  |
|                                        | Eleterne                                       | k                             | admin              | 16/01/20     | 10.244.1.182 | 1         |  |  |  |  |  |
|                                        | By and the first states                        | ily                           | admin              | 26/12/18     | 10.244.3.43  | × = • •   |  |  |  |  |  |
|                                        | is in anti-community.com                       | is an addition of the line of | admin              | 31/12/19     | 10.244.1.182 | / = = =   |  |  |  |  |  |
|                                        | ju                                             | ju south the second second    | admin              | 10/07/19     | 10.244.1.119 | / = + 0   |  |  |  |  |  |
|                                        | Text                                           | ju a horne and grant teen     | operator           | 01/10/18     | 10.244.0.5   | / = = 0   |  |  |  |  |  |
|                                        | A secold discusse                              | a                             | admin              | 13/12/19     | 10.244.1.182 | / = + =   |  |  |  |  |  |
|                                        | August Streems                                 | a.miterriti ( miterrete       | operator           |              |              | × = = =   |  |  |  |  |  |
| attns://admin-mmn-rc onelva ru/users/9 |                                                |                               |                    |              |              |           |  |  |  |  |  |

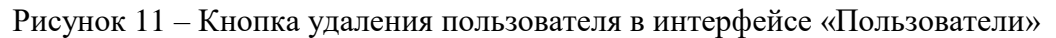

 Перейти в профиль пользователя, нажав по имени пользователя. В профиле нажать кнопку «Удалить» (Рисунок 12).

| Конструктор ММП                             | ≡ Q.                                                                                                    |                                                               |                         | Ekat           | erina 🕒 |  |  |  |
|---------------------------------------------|----------------------------------------------------------------------------------------------------|---------------------------------------------------------------|-------------------------|----------------|---------|--|--|--|
| а1 Мониторинг<br>😚 Конфиг<br>🔔 Пользователи | Профиль                                                                                                    | Изменить Удалить                                              | Заблокировать           | Отмена         |         |  |  |  |
| of Ключи API                                | ID                                                                                                    | 9                                                             |                         |                |         |  |  |  |
|                                             | Email                                                                                                    | e de la com                                                   |                         |                |         |  |  |  |
|                                             | Имя                                                                                                    | alexey                                                        |                         |                |         |  |  |  |
|                                             | Дата создания                                                                                                    | 2018-08-31T15:39:40.393+03:00                                 |                         |                |         |  |  |  |
|                                             | Дата изменения                                                                                                    | 2019-10-29T14:03:49.498+03:00<br>null                         |                         |                |         |  |  |  |
|                                             | Дата удаления                                                                                                    |                                                               |                         |                |         |  |  |  |
|                                             | Роль                                                                                                    | admin                                                         |                         |                |         |  |  |  |
|                                             | Дата блокировки                                                                                                    | null                                                          |                         |                |         |  |  |  |
|                                             | История действий<br>Има<br>11 IP Изменения<br>10 2000 Голования Состоя Состоя Со | Tampiles, Scholardamen et Haladad attas ell'Iddated attas ell | Измененные<br>данные ?: | Действие<br>11 | Дата    |  |  |  |

Рисунок 12 – Кнопка «Удалить» в профиле пользователя

### 3.4.4 Блокировка пользователя

Блокировку пользователя можно выполнить любым из следующих способов:

– В интерфейсе «Пользователи» в последнем столбце таблицы нажать

| (Рисунок 13). |
|---------------|
|               |

| 🚺 Конструктор ММП        | ≡ 0,                                |                                                 |                   |              |              | Ekaterina 🕒 |  |  |  |  |  |
|--------------------------|-------------------------------------|-------------------------------------------------|-------------------|--------------|--------------|-------------|--|--|--|--|--|
| <u>н</u> Мониторинг      | Добавить пользователя Активность по |                                                 |                   |              |              |             |  |  |  |  |  |
| 🍪 Конфиг                 | Имя †1                              | Email 11                                        | Уровень доступа 👘 | Дата входа 👘 | IP 11        |             |  |  |  |  |  |
| <u> В</u> Пользователи   | Arm                                 | 8                                               | observer          | 02/11/18     | 10.244.0.5   | / = + =     |  |  |  |  |  |
| о <sup>≁</sup> Ключи АРІ | al                                  | o com                                           | admin             | 29/10/19     | 10.244.1.171 | / = • •     |  |  |  |  |  |
|                          | Atomic management                   | ar tlab.com                                     | admin             | 16/01/20     | 10.244.1.182 | / = + 0     |  |  |  |  |  |
|                          | Dents in differences                | de la om                                        | admin             | 29/10/18     | 10.244.0.5   | / 2 4 0     |  |  |  |  |  |
|                          | djamanina                           | dente all'in Englishi anno                      | admin             | 09/01/20     | 10.244.1.182 | / 2 4 0     |  |  |  |  |  |
|                          | Eksenne                             | k. analisia antisa                              | admin             | 16/01/20     | 10.244.1.182 | 1           |  |  |  |  |  |
|                          | ily martine and                     | ilyanininaa aan                                 | admin             | 26/12/18     | 10.244.3.43  | / 2 4 8     |  |  |  |  |  |
|                          | is a find the second of the com     | is .com                                         | admin             | 31/12/19     | 10.244.1.182 | / 🛛 🔒 💼     |  |  |  |  |  |
|                          | ju                                  | ju com                                          | admin             | 10/07/19     | 10.244.1.119 | / 🛎 🔺 🗰     |  |  |  |  |  |
|                          | Te                                  | ju si sa si si si si si si si si si si si si si | operator          | 01/10/18     | 10.244.0.5   | / 2 4 8     |  |  |  |  |  |
|                          | Ameridi himana                      | a.                                              | admin             | 13/12/19     | 10.244.1.182 | / 8 4 8     |  |  |  |  |  |
|                          | Arment                              | a.                                              | operator          |              |              | / 🗷 🔒 🛍     |  |  |  |  |  |

Рисунок 13 – Кнопка блокировка пользователя

 Перейти в профиль пользователя, нажав в таблице по имени пользователя. В профиле нажать кнопку «Заблокировать» (Рисунок 14).

| Конструктор ММП                            | ≡ Q                      |                                                                                                    |                               |                                                                        | Eka      | terina 🛛 |  |  |  |  |
|--------------------------------------------|--------------------------|----------------------------------------------------------------------------------------------------|-------------------------------|------------------------------------------------------------------------|----------|----------|--|--|--|--|
| и Мониторинг<br>Ф Конфиг<br>& Пользователи | Профил                   | Ь                                                                                                    | Изменить Удали                | заблокировать                                                          | Отмена   |          |  |  |  |  |
| of Ключи API                               | ID                       |                                                                                                    | 9                             |                                                                        |          |          |  |  |  |  |
|                                            | Email                    |                                                                                                    | c .com                        |                                                                        |          |          |  |  |  |  |
|                                            | Имя                      |                                                                                                    | alexey                        |                                                                        |          |          |  |  |  |  |
|                                            | Дата с                   | оздания                                                                                                    | 2018-08-31T15:39:40.393+03:00 | 2018-08-31T15:39:40.393+03:00<br>2019-10-29T14:03:49:498+03:00<br>null |          |          |  |  |  |  |
|                                            | Дата и                   | зменения                                                                                                    | 2019-10-29T14:03:49.498+03:00 |                                                                        |          |          |  |  |  |  |
|                                            | Дата у                   | даления                                                                                                    | null                          |                                                                        |          |          |  |  |  |  |
|                                            | Роль                     |                                                                                                    | admin                         |                                                                        |          |          |  |  |  |  |
|                                            | Дата б                   | локировки                                                                                                    | null                          |                                                                        |          |          |  |  |  |  |
|                                            | История действ<br>Имя IP | ИЗменения                                                                                                    |                               | Измененные                                                             | Действие | Дата     |  |  |  |  |
|                                            | alexev 10.244.0.         | alexey 10.244.0.5 ("name"=>"Admin", "role"=>"observer", "email"=> "admin@mm.p", "blocked at"=>nil, "deleted at"=>nil, |                               |                                                                        |          | 04 okt.  |  |  |  |  |

Рисунок 14 – Кнопка «Заблокировать» в профиле пользователя

В обоих способах откроется запрос на подтверждение блокировки пользователя. Необходимо подтвердить блокировку кнопкой «ОК».

У заблокированного пользователя в последнем столбце таблицы появится кнопка «Заблокирован» (Рисунок 15).

| Конструктор ММП       | ≡ 0,                     |                                   |                                              | Ekaterina    |              |              |  |  |  |
|-----------------------|--------------------------|-----------------------------------|----------------------------------------------|--------------|--------------|--------------|--|--|--|
| <u>ш</u> Мониторинг   |                          |                                   | Добавить пользователя Активность пользовател |              |              |              |  |  |  |
| 🏟 Конфиг              | Имя ті                   | Email 11                          | Уровень доступа                              | Дата входа 👘 | IP 11        |              |  |  |  |
| <u>Д</u> Пользователи | Action                   | aliferingisten er                 | observer                                     | 02/11/18     | 10.244.0.5   | / = = 0      |  |  |  |
| of Ключи API          | ale                      | cinte interest in m               | admin                                        | 29/10/19     | 10.244.1.171 | Заблокирован |  |  |  |
|                       | Ar and the second second | a b.com                           | admin                                        | 16/01/20     | 10.244.1.182 | / = = 0      |  |  |  |
|                       | Dennis et anno 1         | den son influence auf million com | admin                                        | 29/10/18     | 10.244.0.5   | / 🛎 🔺 🗴      |  |  |  |
|                       | dpinion                  | choile and the Prophetics, to     | admin                                        | 09/01/20     | 10.244.1.182 | / 🛎 🔺 🗴      |  |  |  |
|                       | Ekinetine                | k garaffinaffinafi n              | admin                                        | 16/01/20     | 10.244.1.182 | 1            |  |  |  |
|                       | ily and the second       | ilga gini fiais com               | admin                                        | 26/12/18     | 10.244.3.43  | / 🛎 🔺 🖻      |  |  |  |
|                       | island ab.com            | i: m                              | admin                                        | 31/12/19     | 10.244.1.182 | / 🛎 🔺 🖞      |  |  |  |
|                       | jul                      | je na stanovno na stanovno n      | admin                                        | 10/07/19     | 10.244.1.119 | / = = =      |  |  |  |
|                       | Те                       | Juliai lang indrina grymati com   | operator                                     | 01/10/18     | 10.244.0.5   | / 🛎 🔺 🗴      |  |  |  |
|                       | Armonia Birgana          | a manufacture provident in a      | admin                                        | 13/12/19     | 10.244.1.182 | / 🛎 🔒 🗴      |  |  |  |
|                       | An annual the second     | appellum in High-pathelism su     | operator                                     |              |              | / 🛎 🔺 🖻      |  |  |  |

Рисунок 15 – Пользователь заблокирован

Для разблокировки пользователя необходимо нажать по кнопке «Заблокирован» в последнем столбце (Рисунок 15) и подтвердить разблокировку в открывшемся запросе кнопкой «ОК».

#### 3.4.5 Просмотра истории действий пользователя

Для просмотра истории действий пользователя необходимо в таблице пользователей нажать на имя пользователя. В нижней части профиля пользователя показана история действий пользователя в формате: имя пользователя, ip-адрес, действие, измененные данные, дата изменения. (Рисунок 16). По ссылке в столбце «Измененные данные» можно перейти к просмотру измененных данных и восстановить их при необходимости.

| 🚺 Конструктор ММП        | ≡ 0              | L.                |                                                                                                    |                                                                                                    |                             |                |                       |  |  |  |  |  |
|--------------------------|------------------|-------------------|----------------------------------------------------------------------------------------------------|----------------------------------------------------------------------------------------------------|-----------------------------|----------------|-----------------------|--|--|--|--|--|
|                          |                  | Роль              |                                                                                                    | admin                                                                                                    |                             |                |                       |  |  |  |  |  |
| <u>и</u> Мониторинг      |                  | Дата бло          | окировки                                                                                                    | 2020-01-16T23:09:57.802+03:00                                                                                                    |                             |                |                       |  |  |  |  |  |
| 🚯 Конфиг                 |                  |                   |                                                                                                    |                                                                                                    |                             |                |                       |  |  |  |  |  |
| <u> Пользователи</u>     | История действий |                   |                                                                                                    |                                                                                                    |                             |                |                       |  |  |  |  |  |
| σ <sup>≁</sup> Ключи АРІ | Имя<br>†1        | Имя IP Изменния 1 |                                                                                                    |                                                                                                    | Измененные<br>данные 斗      | Действие<br>11 | Дата<br>11            |  |  |  |  |  |
|                          | alexey           | 10.244.0.5        | {"name"=>"Admin", "role"=>"observer",<br>"encrypted_password"=>"\$2a\$11\$m2/Ut<br>"remember_created_at"=>nil}                                                                                                    | "email"=>"admin@mm.p", "blocked_al"=> nil, "deleted_al"=> nil,<br>veilHpJ8xGr83lo.11h6W0Wx9D8R1QUzZ.XFCPn.7YzcB.G",                                                                                                  |                             | create         | 04 окт.,<br>14:36     |  |  |  |  |  |
|                          | alexey           | 10.244.0.5        | ("is_active"=>[true, false])                                                                                                    |                                                                                                    | SearchException             | update         | 20<br>нояб.,<br>10:56 |  |  |  |  |  |
|                          | alexey           | 10.244.0.5        | {"is_active"=>[false, true]}                                                                                                    |                                                                                                    | SearchException             | update         | 20<br>нояб.,<br>10:56 |  |  |  |  |  |
|                          | alexey           | 10.244.0.5        | ("key"=>"222f10c3ce72ca3701892c4d061<br>test", "user_id"=>9, "allow_isdk"=>false,<br>"start_datetime"=>"2018-11-27T16:01:00                                                                                            | 11cd58a3ec7f0bd88649de327ed2c667d57997", "name" => "IKIT LAB perfomance<br>"blocked_at" => nil, "deleted_at" => nil, "allow_frontend" => true,<br>.000+03:00", "expire_datetime" => "2019-02-01T16:01:00.000+03:00") | IKIT LAB<br>perfomance test | create         | 28<br>нояб.,<br>16:01 |  |  |  |  |  |
|                          | alexey           | 10.244.0.5        | <pre>["config"=&gt;["DictionariesManager:\r\n Re<br/># mapping of methods to roles\r\n /mmp<br/>/mmp.v1.MmpSearcher/GetRoumdMultii<br/>/mmp.v1.MmpSearcher/GetRoumdMultii<br/>/mmp.v1.MmpSearcher/GetRoumdMultii</pre> | readinterval: 120 # seconds to reread dictionaries from Postgres DB.\/\nAuth:<br>\x/1.MmpSearcher/CetAvailableFilters: \'FrontEnd\'` \/\n<br>ModalRoutes: \'FrontEnd\'\/\n<br>ModalBoutes: \'FrontEnd\'\/\n          | MmpSearcher                 | update         | 03<br>дек.,<br>13:37  |  |  |  |  |  |

Рисунок 16 – История действий пользователя

3.4.6 Просмотр действий пользователей

Для просмотра журнала действий пользователей КММП необходимо в интерфейсе «Пользователи» нажать кнопку «Активность пользователей» (Рисунок 17).

| Конструктор ММП     | Ekaterina @                                                                                                    |                                                |                 |              |              |       |   |  |  |  |  |
|---------------------|----------------------------------------------------------------------------------------------------|------------------------------------------------|-----------------|--------------|--------------|-------|---|--|--|--|--|
| <u>м</u> Мониторинг |                                                                                                    | Добавить пользователя Активность пользователей |                 |              |              |       |   |  |  |  |  |
| 🕸 Конфиг            | MMR ti                                                                                                    | Email                                          | Уровень доступа | Дата входа 👘 | IP           |       |   |  |  |  |  |
| Д Пользователи      | America                                                                                                    | a                                              | observer        | 02/11/18     | 10.244.0.5   | / = + | • |  |  |  |  |
| of Ключи API        | á ma                                                                                                    | distant in an international from the content   | admin           | 29/10/19     | 10.244.1.171 | / = + | • |  |  |  |  |
|                     | Antonia Industria                                                                                                    | a of om                                        | admin           | 16/01/20     | 10.244.1.182 | / = = | • |  |  |  |  |
|                     | Cista italiana                                                                                                    | dire offereignetic en                          | admin           | 29/10/18     | 10.244.0.5   | / 🖬 🔒 | • |  |  |  |  |
|                     | Generation                                                                                                    | diana amin'ny solatra ny                       | admin           | 09/01/20     | 10.244.1.182 | / = + | • |  |  |  |  |
|                     | Endering                                                                                                    | k strategisti stani in                         | admin           | 16/01/20     | 10.244.1.182 | 1     |   |  |  |  |  |
|                     | ikangenerina same                                                                                                    | Residence from a second                        | admin           | 26/12/18     | 10.244.3.43  | / = + | • |  |  |  |  |
|                     | in a province of the province of the province | Bins articles and the set                      | admin           | 31/12/19     | 10.244.1.182 | / = + | • |  |  |  |  |
|                     | jem                                                                                                    | julia in antoine sua printi a la case          | admin           | 10/07/19     | 10.244.1.119 | / = = | • |  |  |  |  |
|                     | 168                                                                                                    | juna ana mangana ang                           | operator        | 01/10/18     | 10.244.0.5   | / = + | • |  |  |  |  |
|                     | Arran and and participation                                                                                                    | a minimum commence                             | admin           | 13/12/19     | 10.244.1.182 | / = + | • |  |  |  |  |
|                     | August Targent                                                                                                    | a unter the stations                           | operator        |              |              | × 🛎 🔒 | • |  |  |  |  |
|                     |                                                                                                    |                                                |                 |              |              |       |   |  |  |  |  |

Рисунок 17 – Кнопка «Активность пользователей»

Откроется интерфейс, в котором показаны действия пользователей в формате: имя пользователя, IP-адрес, действие, измененные данные, дата изменения.

| 🚺 Конструктор ММП                                | ≡ Q                                                                                                    |                                                                                                    | Ekaterina Θ                                                                                                    |                         |                   |                   |
|--------------------------------------------------|----------------------------------------------------------------------------------------------------|----------------------------------------------------------------------------------------------------|----------------------------------------------------------------------------------------------------|-------------------------|-------------------|-------------------|
| <u>а</u> Мониторинг                              | ID<br>пользователя 1-                                                                                                    | IP:<br>13                                                                                                    | Изменения                                                                                                    | Измененные<br>данные 14 | Действие          | Дата              |
| <ul> <li>Конфиг</li> <li>Пользователи</li> </ul> | /users/1 10.8.0.26 ["name"=>"test", "role"=>"operator", "email"=>"admin@examp1e.com", "deleted_at"=>nil,<br>"encrypted_password"=>"\$2a\$11\$1Q00GLA/PPyc3K5vx.gYud/OCk2LFioB53DUqo3CTy5T2yDgsPZS",<br>"remember_created_at"=>nil)      |                                                                                                    |                                                                                                    | create                  | 06 авг.,<br>21:12 |                   |
| σ <sup>*</sup> Ключи АРІ                         | /users/1 10.8.0.26 {'name"=>"Tester', "role"=> "observer", "email"=>"admin@exampwie.com", "deleted_at"=>nil,<br>"encrypted_password"=>"\$2a\$11\$dxgryszlGGRUbYW6oc8bF.6key30Zh8b7R1MWyLp8IzlLtRoxk5ZS",<br>"remember_created_at"=>nil) | ["name"=>"Tester", "role"=>"observer", "email"=>"admin@exampwle.com", "deleted, at"=>nil,<br>"encrypted, password"=>"\$2a\$111\$dxgryszlGGRUbYW6oc8bF.6key30Zh8b7R1MWyLp8JzlLtRoxk5ZS",<br>"remember_created_at"=>nil) |                                                                                                    | create                  | 06 авг.,<br>21:12 |                   |
|                                                  | /users/1                                                                                                    | 10.8.0.26                                                                                                    | ["name" =>"Daria Kotliarova", "role" => "operator", "email" => "daria kotliarova@ikitlab.com", "deleted_at" => nil,<br>"encrypted_password" => "\$2a\$11\$4A8.rG1PPEb0yJC9DUyqKe4/KWCOOZd1pxXPixXQmrcq2HqNonSA6",<br>"remember_created_at" => nil)                      |                         | create            | 07 авг.,<br>13:17 |
|                                                  | /users/1                                                                                                    | 10.8.0.26                                                                                                    | ["name"=>"Константин Трунин", "role"=>"admin", "email"=>"konstantin@ikitab.com", "deleted_at"=>nil,<br>"encrypted_password"=>"\$2a\$11\$PUzZ.jisi.jybsT3vmvhu9.JG6taJUz4qXEIZI-98/LbTqp08Ta3Py",<br>"remember_created_at"=>nil)                                         |                         | create            | 08 авг.,<br>10:00 |
|                                                  | /users/1                                                                                                    | 10.8.0.26                                                                                                    | ["key"=>"39560a91eb30i43322357460b570fcbdb6b4d99d1cfc118ea78016d0380db89a", "name"=>"test",<br>"role"=>0, "user_id"=>1, "deleted_at"=>nil, "sign_in_count"=>0, "last_sign_in_at"=>nil, "last_sign_in_ip"=>nil,<br>"current_sign_in_at"=>nil, "current_sign_in_ip"=>nil) | test                    | create            | 08 авг.,<br>14:25 |
|                                                  | /users/1                                                                                                    | 10.8.0.26                                                                                                    | ["key"=>["39560a91eb30f43322357460b570fcbdb6b4d99d1cfc118ea78016d0380db89a", ""]]                                                                                                    | АріКеу                  | update            | 08 aør.,<br>14:25 |
|                                                  | /users/1                                                                                                    | 10.8.0.26                                                                                                    | ["key"=>"21df86b5cf1069ea9928b5222ea8f8084ffb02bf57c9d8d9560838d914a533c4", "name"=>"test",<br>"role"=>0, "user_id"=>1, "deleted_at"=>nil, "sign_in_count"=>0, "last_sign_in_at"=>nil, "last_sign_in_jp"=>nil,<br>"current_sign_in_at"=>nil, "current_sign_in_jp"=>nil) | test                    | create            | 08 авг.,<br>14:52 |

Рисунок 18 – Действия пользователей в панели управления ИС КММП

ID пользователя является ссылкой на профиль пользователя.

В столбце «Измененные данные» может находится ссылка для просмотра измененного объекта (пользователя, конфигуратора, ключ API).

3.4.7 Отправка сообщения пользователю

Для отправки сообщения пользователю необходимо в последнем столбце нажать кнопку 🗠 (Рисунок 19).

| (1) Конструктор ММП  | ≡ Q                                           |                                      | Ekate              |                 |              |         |  |  |  |  |
|----------------------|-----------------------------------------------|--------------------------------------|--------------------|-----------------|--------------|---------|--|--|--|--|
| 📶 Мониторинг         | Добавить пользователя Активность пользователе |                                      |                    |                 |              |         |  |  |  |  |
| 🏟 Конфиг             | Имя ti                                        | Email                                | Уровень доступа 11 | Дата входа 💠 ІР |              |         |  |  |  |  |
| <u> Пользователи</u> | Amount                                        | a                                    | observer           | 02/11/18        | 10.244.0.5   | / = = = |  |  |  |  |
| Ключи API            | anna                                          | dimetration grand com                | admin              | 29/10/19        | 10.244.1.171 | / 🗷 🗕 🗉 |  |  |  |  |
|                      | Anne in angelenako                            | a distance of om                     | admin              | 16/01/20        | 10.244.1.182 | / = = 0 |  |  |  |  |
|                      | Carlo Malfordia                               | denoisation agricultum com           | admin              | 29/10/18        | 10.244.0.5   | / 🗷 🔺 🛙 |  |  |  |  |
|                      | Gammalian.                                    | diamaning graniana                   | admin              | 09/01/20        | 10.244.1.182 | / = • • |  |  |  |  |
|                      | Endersteine                                   | k genetissed in a final se           | admin              | 16/01/20        | 10.244.1.182 | 1       |  |  |  |  |
|                      | Rection to a com                              | Responsible same                     | admin              | 26/12/18        | 10.244.3.43  | / = = = |  |  |  |  |
|                      | if and the second pikitlab.com                | is not hard and a provide some       | admin              | 31/12/19        | 10.244.1.182 | / 🗷 🔺 🕯 |  |  |  |  |
|                      | jem                                           | julia e coloritare activitare contra | admin              | 10/07/19        | 10.244.1.119 | 2 = = = |  |  |  |  |

Рисунок 19 – Кнопка для отправки сообщения пользователю

# 3.5 Управление ключами аутентификации внешних пользователей АРІ

Для управления ключами аутентификации внешних пользователей API необходимо в меню выбрать пункт «Ключи API». Откроется интерфейс, в котором можно добавлять, редактировать, удалять ключи аутентификации (Рисунок 20). В интерфейсе также можно создавать исключения для разных потребителей.

| Ø  | ≣ ୣ                                                   |                                                                   |        |              |                                                                                                    |                      |                 | Ekaterina B     |
|----|-------------------------------------------------------|-------------------------------------------------------------------|--------|--------------|----------------------------------------------------------------------------------------------------|----------------------|-----------------|-----------------|
| ×. |                                                       |                                                                   |        |              |                                                                                                    |                      |                 | Добавить ключ   |
| ۲  | Vise 1                                                | Keov                                                              | ISDK : | Front-end 11 | Kovdur                                                                                                    | 11 Действителен с 11 | Действителен до |                 |
| 8  | 2809                                                  | 15b644cfc38b7be513ffe5ed13c459b822c54734bd7ba1fab3accf093c35e2a7  | true   | false        |                                                                                                    | 20/09/18             | 29/09/18        | Referenceptonet |
| 1  | 28091                                                 | 2de0059917c7093661D6e5d9dDe0f8db0681cac5fd038a42549be753c3974261  | faise  | false        |                                                                                                    | 20/09/18             | 28/09/19        | Referenceptonam |
|    | ci.onelya.ru, ci-feature.onelya.ru, ci-prev.onelya.ru | 50dd7dc0ad80a169f7c40247dc5f2c25885e2ec780c9823f065606d65004a5a   | true   | true         |                                                                                                    | 10/01/20             | 10/01/22        | / 4 8           |
|    | daria                                                 | 6994a00bffb841645b4a2e55ada0e4f3b71390aa5ccce99b2d9ae11cd1868f69  | true   | true         |                                                                                                    | 19/08/18             | 19/08/19        | Coloresponse.   |
|    | Daria new                                             | f85ba194f9bcd7ad75a1ab76b16a6253ac5857cd19b5c1ea129075251425f13f  | true   | true         |                                                                                                    | 26/12/18             | 28/12/20        | / 4 8           |
|    | dasha                                                 | e5f90f1d1e86a2fefa2163653d1edc20332cc43108bb0f1fdeda25e5cc1a767d  | true   | true         |                                                                                                    | 21/08/18             | 25/11/18        | (Information    |
|    | demo.onelya.ru                                        | 3cb13e5496e5f4814b9abadefda005d968a06b4b0b02d63dbb1be77b9ea4791c  | true   | true         |                                                                                                    | 10/01/20             | 10/01/22        | / 4 8           |
|    | ec-test.onelya.ru                                     | c8d3806dca624c50d2cd7844bff99424b1e272fd338d7f5e667b6acbc0166be3  | faise  | true         |                                                                                                    | 29/10/18             | 29/10/19        | / 4 8           |
|    | econelyaru                                            | cs82e6360383b23047e74c4386d21d5s857fbbc79s6b553s06447sed78d45047  | faise  | true         |                                                                                                    | 29/10/18             | 29/10/19        | / 4 8           |
|    | IKIT Lab - Aleksey                                    | 11becae27a5804e14e7608a1641150b258bae2c72051006104b121c5d6415702  | true   | true         |                                                                                                    | 17/12/18             | 17/12/99        | / A B           |
|    | IKIT Lab - Daria Kotilarova                           | aa8232c37f535ac04b8f079637ff47032c207c619027a4f82cedcl31014edd6ea | true   | true         |                                                                                                    | 17/10/28             | 18/10/28        | / 4 8           |
|    | IKIT Lab - Julia                                      | fda4d78a90dad5891d177dba4f3d49cea4643fa31049df0f34ec652a35dd2590  | faise  | true         |                                                                                                    | 21/08/18             | 25/11/19        | / 4 8           |
|    | IKIT Lab - Kostya                                     | 1241c86bfca138H457387810dc877e3b7aeb513c1df31cdf206483d795e35H0   | true   | true         |                                                                                                    | 31/07/18             | 01/12/39        | (Information    |
|    | IKIT Lab - SMOKE TESTS                                | bc31230730efbd1c64c783ec944f87541e6fbba386c5daddc5ad66a22af88dc   | true   | true         | presi<br>Militarchi<br>Rudenstit: 100                                                                                                    | 23/12/19             | 24/12/99        | × • •           |
|    | IKIT LAB perfomance test                              | 222110c3ce72ca3701892c4d0611cd58a3ec7f0bd886649de327ed2c667d57997 | faise  | true         |                                                                                                    | 27/11/18             | 01/02/99        | / * *           |
|    | IKITLAB - Ilya                                        | 753660a11e6b9abf831d1b1fdebe0eca5876e19f0d0ece14cd6d0c9fc1978970  | true   | true         |                                                                                                    | 25/12/18             | 31/12/19        | × + =           |
|    | MMP-Redirect                                          | b107722adf2940fbe3cd4a2a1ed3a2fc123c1f323c76dc4e5e98b2b4fe6a3486  | faise  | false        |                                                                                                    | 01/08/18             | 31/12/99        | / 4 8           |
|    | Non exclusive search                                  | 412376681675ee0eR0xx274106c225470e856c369691ee6426432168765445    | true   | true         | All contractions<br>that is the<br>standing of the<br>second of the<br>second of the<br>sec | 31/10/19             | 31/12/20        | / 4 8           |

Рисунок 20 – Интерфейс «Ключи аутентификации»

В таблице интерфейса отображаются столбцы:

- имя;
- ключ;
- признак доступа в ИС ДК;
- признак доступа в front-end;

- конфигурация;
- период действия ключа;
- кнопки для редактирования, блокировки, удаления ключа.

В интерфейсе доступны следующие возможности и функции:

- добавление ключа с возможностью создания исключений (раздел 3.5.1);
- редактирование ключа (раздел 3.5.2);
- удаление ключа (раздел 3.5.3);
- блокировка ключа (раздел 3.5.4).

3.5.1 Добавление ключа с возможностью создания исключений

Для добавления ключа необходимо в интерфейсе нажать кнопку «Добавить ключ» (Рисунок 21).

| A | ≡ 0,                                                  |                                                                   |        |              | ≡ Q.                                                                                                    |                       |                 |                  |    |  |  |  |  |  |  |
|---|-------------------------------------------------------|-------------------------------------------------------------------|--------|--------------|----------------------------------------------------------------------------------------------------|-----------------------|-----------------|------------------|----|--|--|--|--|--|--|
|   |                                                       |                                                                   |        |              |                                                                                                    |                       |                 | Добавить ключ    | 4  |  |  |  |  |  |  |
| ۲ | Viva 1                                                | Knov 11                                                           | ISDK 1 | Front-end 11 | Kondur                                                                                                    | П. Действителен с. П. | Действителен до | a.               | -1 |  |  |  |  |  |  |
| 8 | 2809                                                  | f5b644cfc38b7be513ffe5ed13c459b822c54734bd7ba1fab3accf093c35e2a7  | true   | false        |                                                                                                    | 20/09/18              | 29/09/18        | Colores years    |    |  |  |  |  |  |  |
| 1 | 28091                                                 | 2de0059917c709366105e5d9d0e0f8db0681cac5fd038a42549be753c3974261  | faise  | false        |                                                                                                    | 20/09/18              | 28/09/19        | Ballacaraponan   |    |  |  |  |  |  |  |
|   | ci.onelya.ru, ci-feature.onelya.ru, ci-prev.onelya.ru | 50dd7dc0ad80a169f7o40247dc5f2c25885e2ec780c9823f065606d65004a5a   | true   | true         |                                                                                                    | 10/01/20              | 10/01/22        |                  |    |  |  |  |  |  |  |
|   | daria                                                 | 6994a00bffb841645b4a2e55ada0e4f3b71390aa5ccce99b2d9ae11cd1868/69  | true   | true         |                                                                                                    | 19/08/18              | 19/08/19        | Salara spraw     |    |  |  |  |  |  |  |
|   | Daria new                                             | f85ba194f9bcd7ad75a1ab76b16a6253ac5857cd19b5c1ea129075251425f13f  | true   | true         |                                                                                                    | 26/12/18              | 28/12/20        |                  |    |  |  |  |  |  |  |
|   | dasha                                                 | e5f90f1d1e86a2fefa2163653d1edc20332cc43108bb0f1fdeda25e5cc1a767d  | true   | true         |                                                                                                    | 21/08/18              | 25/11/18        | Coloresponse.    |    |  |  |  |  |  |  |
|   | demo.onelya.ru                                        | 3cb13e5495e5f4814b9abadefda005d968a06b4b0b02d63dbb1be77b9ea4791c  | true   | true         |                                                                                                    | 10/01/20              | 10/01/22        |                  |    |  |  |  |  |  |  |
|   | ec-test.onelya.ru                                     | c8d3806dca624c50d2cd7844bff99424b1e272fd338d7f5e667b6adbc0166be3  | faise  | true         |                                                                                                    | 29/10/18              | 29/10/19        | × + =            |    |  |  |  |  |  |  |
|   | econelya.ru                                           | cs82e6360383b23047e74c4386d21d5a857fbbc79a6b553a06447aed78d45047  | faise  | true         |                                                                                                    | 29/10/18              | 29/10/19        | × + =            |    |  |  |  |  |  |  |
|   | IKIT Lab - Aleksey                                    | 11becae27a5804e14e7608a1641150b258bae2c72051006104b121c5d6415702  | true   | true         |                                                                                                    | 17/12/18              | 17/12/99        | × + +            |    |  |  |  |  |  |  |
|   | IKIT Lab - Daria Kotilarova                           | aa82332c37f535ac04b8f079637ff47032c207c819027a4f82cedd31014edd6ea | true   | true         |                                                                                                    | 17/10/28              | 18/10/28        | × + +            |    |  |  |  |  |  |  |
|   | IKIT Lab - Julia                                      | fda4d78a90dad5891d177dba4f3d49cea4643fa31049df0f34ec652a35dd2590  | faise  | true         |                                                                                                    | 21/08/18              | 25/11/19        | / 4 8            |    |  |  |  |  |  |  |
|   | IKIT Lab - Kostya                                     | 1241c86bfca138f457387810dc877e3b7aeb513c1df31cdf206483d795e35f40  | true   | true         |                                                                                                    | 31/07/18              | 01/12/39        | Colorespondent ( |    |  |  |  |  |  |  |
|   | IKIT Lab - SMOKE TESTS                                | bc31230730efbd1c64c783ec9448fr/341e8fbba386c56adac5ad88a22af886c  | true   | true         | ifegi<br>Metaenski<br>Medicanski: 100                                                                                                    | 23/12/19              | 24/12/99        | * * *            |    |  |  |  |  |  |  |
| 1 | IKIT LAB perfomance test                              | 222f10c3ce72ca3701892c4d0611cd58a3ec7f0bd88649de327ed2c667d57997  | faise  | true         |                                                                                                    | 27/11/18              | 01/02/99        | × + =            |    |  |  |  |  |  |  |
|   | IKITLAB - Ilya                                        | 753660a11e6b9abf831d1b1fdebe0eca5876e19f0d0ece14cd6d0c9fc1978970  | true   | true         |                                                                                                    | 25/12/18              | 31/12/19        | × + =            |    |  |  |  |  |  |  |
|   | MMP-Redirect                                          | b107722adf2940fbe3cd4a2a1ed3a2fc123c1f323c76dc4e5e98b2b4fe6a3486  | false  | false        |                                                                                                    | 01/08/18              | 31/12/99        |                  |    |  |  |  |  |  |  |
|   | Non exclusive search                                  | 4123766311075eebe90ouz70110512547548560d99591ee5426482106785445   | true   | true         | A Scientry Langer<br>A Scientry Langer<br>March 1: France<br>Statistics: France<br>Statistics: France<br>Statistics: France<br>Scientry Fills & Paper org In Analas Long (2009 solps loke graph<br>Scientry Scientry Science)<br>Scientry Science (Science)<br>Science (Science)<br>S | 31/10/19              | 31/12/20        | × * =            |    |  |  |  |  |  |  |

Рисунок 21 - Кнопка «Добавить ключ»

Откроется интерфейс добавления ключа (Рисунок 22).

| 🚺 Конструктор ММП   | E Q                                                                                                    | Ekaterina | (* |
|---------------------|----------------------------------------------------------------------------------------------------|-----------|----|
|                     | *832804*                                                                                                    |           |    |
| <u>d</u> Мониторинг |                                                                                                    |           |    |
| 😔 Конфиг            |                                                                                                    |           |    |
| Q Пользователи      |                                                                                                    |           |    |
| 4                   | 3103413410411042004eHW104231420411113442HW1129420403063                                                                                                    |           |    |
| Ключи АРІ           | Jacrynei ISX                                                                                                    |           |    |
|                     | Dacryner Fran end                                                                                                    |           |    |
|                     |                                                                                                    |           |    |
|                     |                                                                                                    |           |    |
|                     | Ablictmenter no;                                                                                                    |           |    |
|                     |                                                                                                    |           |    |
|                     | Config yml                                                                                                    |           |    |
|                     |                                                                                                    |           |    |
|                     |                                                                                                    |           |    |
|                     |                                                                                                    |           |    |
|                     |                                                                                                    |           |    |
|                     |                                                                                                    |           |    |
|                     |                                                                                                    |           |    |
|                     |                                                                                                    |           |    |
|                     | Исключения                                                                                                    |           |    |
|                     |                                                                                                    |           |    |
|                     | fotom.                                                                                                    |           |    |
|                     |                                                                                                    |           |    |
|                     |                                                                                                    |           |    |
|                     | Προμαζεμί Ιουρ τρείοι         1         0         0         0         0         1         Δ         11         Σουτοργ         11         Επιτροτοργ         11         Επιτροτοργ         10         Επιτροτοργ         10         Επιτροτοργ         10         Επιτροτοργ         10         Επιτροτοργ         10         Επιτροτοργ         11         Επιτροτοργ         11         Επιτροτοργ         11         Επιτροτοργ         10         Επιτροτοργ         10         Επιτροτορ |           |    |
|                     | No data melabari in tabin                                                                                                    |           |    |
|                     | Crosse Constants                                                                                                    |           |    |

Рисунок 22 – Интерфейс для добавления ключа

В интерфейсе добавления необходимо выполнить:

- 1) В поле «Название» ввести название ключа.
- 2) В поле «Ключ» показан сгенерированный ключ аутентификации.
- 3) В поле «Доступ ISDK» установить признак доступа в ИС ДК.
- 4) В поле «Доступен Front-end» установить признак доступа к Front-end.
- 5) В полях «Действителен с» и «Действителен по» указать период действия ключа.
- 6) В поле «Config yml» ввести конфигурацию.
- 7) Если требуется добавить для ключа API исключение, то в области «Исключения» нажать кнопку «Добавить исключение». Исключения задаются в определенном порядке. Каждое исключение содержит ряд необязательных критериев и категорию (Рисунок 23):
  - перевозчик;
  - вид транспорта;
  - номер рейса;
  - класс обслуживания;
  - станция отправления;
  - станцию назначения;
  - даты от и до;
  - категория:
    - о FEATURED предпочтительный рейс;
    - о EXCLUDED запретный рейс;
    - о REGULAR обычный рейс;

- о LOWERED рейс с пониженным приоритетом;
- порядковый номер правила;
- номер рейса;
- расстояние от в км;
- расстояние до в км.

| Конструктор ММП                                  | ≡ Q                                                                                                    | Исключение Х                                            |
|--------------------------------------------------|----------------------------------------------------------------------------------------------------|---------------------------------------------------------|
| <b>аl</b> Мониторинг                             | Aekcrawenew not                                                                                                    | Перевозник Тип транспорта Перевозник V Тип транспорта V |
| <ul> <li>Конфиг</li> <li>Пользователи</li> </ul> | Config yml                                                                                                    | Класс обслуживания Дата отдо                            |
| а <sup>н</sup> Ключи АРІ                         | Исклочения                                                                                                    | Кол.: Соступлянных                                      |
|                                                  |                                                                                                    | Номер рейса Расстояние от (ки) Расстояние до (ки)       |
|                                                  | Порядковый можер         ID         OT         До         Scincewood         Tun         Категория         Расспоямие от         Расспоямие от |                                                         |
|                                                  | Rzd-Mmp-Admin                                                                                                    | Отмена Сохранить                                        |

Рисунок 23 – Создание исключения

8) Нажать кнопку «Сохранить». Исключение сохраняется, если заполнено хотя бы одно и полей. Добавленное условие можно отредактировать или удалить кнопками и и соответственно (Рисунок 24). Кроме того условие можно выключить, не удаляя его – нужно нажать в колонке «Включено» на значение «Да». После нажатия на месте значения «Да» появится значение «Нет», нажатием на которое можно включить условие.

| Исключения                        |          |    |           |                 |                         |                  |                       |                       |            |                       |                |            |            |               |
|-----------------------------------|----------|----|-----------|-----------------|-------------------------|------------------|-----------------------|-----------------------|------------|-----------------------|----------------|------------|------------|---------------|
|                                   |          |    |           |                 |                         |                  |                       |                       | + Добавить | исключение            |                |            |            |               |
| Порядковый<br>номер<br>правила 14 | ID<br>†1 | Οτ | <b>До</b> | <b>Включено</b> | Тип<br>транспорта<br>↑↓ | <b>Категория</b> | Расстояние<br>от (км) | Расстояние<br>до (км) | Перевозчик | Класс<br>обслуживания | Номер<br>рейса | Дата<br>от | Дата<br>до |               |
| 1                                 | 196      |    |           |                 | Аэроэкспресс            | featured         |                       |                       |            |                       |                |            |            | <u>∠</u><br>8 |

Рисунок 24 – Кнопки для редактирования, удаления и выключения исключения

9) Нажать кнопку «Сохранить» для создания ключа. При нажатии запись сохраняется в БД, новая строка отображается в интерфейсе «Ключи API».

Если создавать ключ не нужно, то нажать кнопку «Отмена» и подтвердить отмену в открывшемся окне.

3.5.2 Редактирование ключа

Для редактирования ключа необходимо нажать кнопку <sup>2</sup> в последнем столбце (Рисунок 25).

|                                                              |                                                                  |         |                  |                                                                                                    |                      |                    | Добавить ключ                                                                                                    |
|--------------------------------------------------------------|------------------------------------------------------------------|---------|------------------|----------------------------------------------------------------------------------------------------|----------------------|--------------------|----------------------------------------------------------------------------------------------------|
| i/hot ti                                                     | Kindv II                                                         | ISDK 11 | Front-<br>end 11 | Kowper                                                                                                    | Действителен<br>с 11 | Действителен<br>до |                                                                                                    |
| 2809                                                         | f5b644cfc38b7be513ffe5ed13c459b822c54734bd7ba1fab3accf093c35e2a7 | true    | false            |                                                                                                    | 20/09/18             | 29/09/18           | Information and                                                                                                    |
| 28091                                                        | 2de0059917c709366106e5d9d0e0f8db0681cac5fd038a42549be753c3974261 | faise   | false            |                                                                                                    | 20/09/18             | 28/09/19           | Information and                                                                                                    |
| ci.onelya.ru, ci-<br>feature.onelya.ru,<br>ci-prev.onelya.ru | 50dd7dc0ad80a169f7c40247dc5f2c25885e2ec780c9823ff065606d65004a5a | true    | true             |                                                                                                    | 10/01/20             | 10/01/22           | <b>~</b> ••                                                                                                    |
| daria                                                        | 6994a00bffb841645b4a2e55ada0e4f3b71390aa5ccce99b2d9ae11cd1868f69 | true    | true             |                                                                                                    | 19/08/18             | 19/08/19           | Salaronaponan                                                                                                    |
| Daria new                                                    | f85ba194f9bcd7ad75a1ab76b16a6253ac5857cd19b5c1ea129075251425f13f | true    | true             |                                                                                                    | 26/12/18             | 28/12/20           | × + +                                                                                                    |
| dasha                                                        | e5f90f1d1e86a2fefa2163653d1edc20332cc43108bb0f1fdeda25e5cc1a767d | true    | true             |                                                                                                    | 21/08/18             | 25/11/18           | Salaronaponan                                                                                                    |
| demolonelya.ru                                               | 3cb13e5496e5f4814b9abadefda005d968a06b4b0b02d63dbb1be77b9ea4791c | true    | true             |                                                                                                    | 10/01/20             | 10/01/22           | × + +                                                                                                    |
| ec-test.onelya.ru                                            | c8d3806dca624c50d2cd7844bff99424b1e272fd338d7f5e667b6adbc0166be3 | faise   | true             |                                                                                                    | 29/10/18             | 29/10/19           | / 4 8                                                                                                    |
| ec.onelya.ru                                                 | ca82e6360383b23047e74c4386d21d5a857fbbc79a6b553a06447aed78d45047 | faise   | true             |                                                                                                    | 29/10/18             | 29/10/19           | × + +                                                                                                    |
| IKIT Lab - Aleksey                                           | 11becae27a5804e14e7608a1641150b258bae2c72051006104b121c5d6415702 | true    | true             |                                                                                                    | 17/12/18             | 17/12/99           | / A B                                                                                                    |
| IKIT Lab - Daria<br>Kotilarova                               | aa8232c37f535acD4b8f079837ff47032c207c819027a4f62cedd31014edd6ea | true    | true             |                                                                                                    | 17/10/28             | 18/10/28           | * * *                                                                                                    |
| IKIT Lab - Julia                                             | fda4d78a90dad5891d177dba4f3d49cea4643fa31049df0f34ec652a35dd2590 | faise   | true             |                                                                                                    | 21/08/18             | 25/11/19           | × + +                                                                                                    |
| IKIT Lab - Kostya                                            | 1241c86bfca138f457387810dc877e3b7aeb513c1df31cdf206483d795e35f40 | true    | true             |                                                                                                    | 31/07/18             | 01/12/39           | Selection of the local sectors of the local sectors |
| IKIT Lab - SMOKE<br>TESTS                                    | bc31230730efbd1c64c783ec944/0/7341e6/bba38dc5daddc5ad68a22a/88dc | true    | true             | and a second second sec | 23/12/19             | 24/12/99           | × • •                                                                                                    |
| IKIT LAB<br>perfomance test                                  | 222f10c3ce72ca3701892c4d0611cd58a3ec7f0bd88649de327ed2c667d57997 | faise   | true             |                                                                                                    | 27/11/18             | 01/02/99           | · • •                                                                                                    |
| IKITLAB - Ilya                                               | 753660a11e6b9ab7831d1b1fdebe0eca5876e19f0d0ece14cd6d0c9fc1978970 | true    | true             |                                                                                                    | 25/12/18             | 31/12/19           | <ul> <li>•</li> <li>•</li> </ul>                                                                                                    |
| MMP-Redirect                                                 | b107722adf2940fbe3cd4a2a1ed3a2fc123c1f323c76dc4e5e98b2b4fe6a3486 | faise   | false            |                                                                                                    | 01/08/18             | 31/12/99           | × + +                                                                                                    |

Рисунок 25 – Кнопка для редактирования ключа

Откроется интерфейс редактирования, аналогичный интерфейсу добавления ключа API (раздел 3.5.1).

### 3.5.3 Удаление ключа

Для удаления ключа необходимо нажать кнопку В последнем столбце (Рисунок 26). Затем необходимо подтвердить удаление ключа кнопкой «OK» в открывшемся окне.

|                                                              |                                                                  |         |                  |                                       |                      |                       | Добавить ключ                    |
|--------------------------------------------------------------|------------------------------------------------------------------|---------|------------------|---------------------------------------|----------------------|-----------------------|----------------------------------|
| Имя                                                          | Ключ 11                                                          | ISDK 11 | Front-<br>end 11 | Kordor 11                             | Действителен<br>с 11 | Действителен<br>до 11 |                                  |
| 2809                                                         | f5b644cfc38b7be513ffe5ed13c459b822c54734bd7ba1fab3accf093c35e2a7 | true    | false            |                                       | 20/09/18             | 29/09/18              | Sofinoexposae                    |
| 28091                                                        | 2de0059917c709366106e5d9d0e0f8db0681cac5fd038a42549be753c3974261 | false   | false            |                                       | 20/09/18             | 28/09/19              | Заблокорован                     |
| ci.onelya.ru, ci-<br>feature.onelya.ru,<br>ci-prev.onelya.ru | 50dd7dc0ad80a169f7c40247dc5f2c25885e2ec780c9823ff065606d65004a5a | true    | true             |                                       | 10/01/20             | 10/01/22              | • • •                            |
| daria                                                        | 6994a00bffb841645b4a2e55ada0e4f3b71390aa5ccce99b2d9ae11cd1868f69 | true    | true             |                                       | 19/08/18             | 19/08/19              | Заблокорован                     |
| Daria new                                                    | f85ba194f9bcd7ad75a1ab76b16a6253ac5857cd19b5c1ea129075251425f13f | true    | true             |                                       | 26/12/18             | 28/12/20              | / 4 🗧                            |
| dasha                                                        | e5f90f1d1e86a2fefa2163653d1edc20332cc43108bb0f1fdeda25e5cc1a767d | true    | true             |                                       | 21/08/18             | 25/11/18              | Заблокирован                     |
| demo.onelya.ru                                               | 3cb13e5496e5f4814b9abadefda005d968a06b4b0b02d63dbb1be77b9ea4791c | true    | true             |                                       | 10/01/20             | 10/01/22              | / 4 8                            |
| ec-test.onelya.ru                                            | c8d3806dca624c50d2cd7844bff99424b1e272fd338d7f5e667b6adbc0166be3 | false   | true             |                                       | 29/10/18             | 29/10/19              | × = =                            |
| econelya.ru                                                  | ca82e6360383b23047e74c4386d21d5a657fbbc79a6b553a06447aed78d45047 | faise   | true             |                                       | 29/10/18             | 29/10/19              | / = =                            |
| IKIT Lab - Aleksey                                           | 11becae27a5804e14e7608a1641150b258bae2c72051006104b121c5d6415702 | true    | true             |                                       | 17/12/18             | 17/12/99              | / 4 8                            |
| IKIT Lab - Daria<br>Kotliarova                               | aa8232c37f535ac04b8f079837ff47032c207c819027a4f82cedd31014edd6ea | true    | true             |                                       | 17/10/28             | 18/10/28              | / * *                            |
| IKIT Lab - Julia                                             | fda4d78a90dad5891d177dba4f3d49cea4643fa31049df0f34ec652a35dd2590 | faise   | true             |                                       | 21/08/18             | 25/11/19              | <ul> <li>•</li> <li>•</li> </ul> |
| IKIT Lab - Kostya                                            | 1241c86bfca138f457387810dc877e3b7aeb513c1df31cdf206483d795e35f40 | true    | true             |                                       | 31/07/18             | 01/12/39              | Заблокирован                     |
| IKIT Lab - SMOKE<br>TESTS                                    | bc31230730efbd1c64c783ec9f4f8ff341e6fbba38dc5daddc5ad68a22af88dc | true    | true             | n Agis<br>Michaelsti<br>Radesalti: 10 | 23/12/19             | 24/12/99              | / • •                            |
| IKIT LAB<br>perfomance test                                  | 222f10c3ce72ca3701892c4d0611cd58a3ec7f0bd88649de327ed2c667d57997 | false   | true             |                                       | 27/11/18             | 01/02/99              | * * *                            |
| IKITLAB - IIya                                               | 753660a11e6b9abf831d1b1fdebe0eca5876e19f0d0ece14cd6d0c9fc1978970 | true    | true             |                                       | 25/12/18             | 31/12/19              | / = =                            |
| MMP-Redirect                                                 | b107722adf2940fbe3cd4a2a1ed3a2fc123c1f323c76dc4e5e98b2b4fe6a3486 | false   | faise            |                                       | 01/08/18             | 31/12/99              | /                                |

Рисунок 26 – Кнопка для удаления ключа

# 3.5.4 Блокировка ключа

Для блокировки ключа необходимо нажать кнопку <sup>6</sup> в последнем столбце (Рисунок 27).

|                                                              |                                                                  |         |                  |                                     |                     |                       | Добавить ключ                    |
|--------------------------------------------------------------|------------------------------------------------------------------|---------|------------------|-------------------------------------|---------------------|-----------------------|----------------------------------|
| Имя                                                          | Ключ                                                             | ISDK 11 | Front-<br>end 11 | Konder 11                           | Действителен<br>с п | Действителен<br>до 11 |                                  |
| 2809                                                         | f5b644cfc38b7be513ffe5ed13c459b822c54734bd7ba1fab3accf093c35e2a7 | true    | faise            |                                     | 20/09/18            | 29/09/18              | Information                      |
| 28091                                                        | 2de0059917c709366106e5d9d0e0f8db0681cac5fd038a42549be753c3974261 | faise   | faise            |                                     | 20/09/18            | 28/09/19              | Заблокорован                     |
| ci.onelya.ru, ci-<br>feature.onelya.ru,<br>ci-prev.onelya.ru | 50dd7dc0ad80a169f7c40247dc5f2c25885e2ec780c9823ff065606d65004a5a | true    | true             |                                     | 10/01/20            | 10/01/22              | × • •                            |
| daria                                                        | 6994a00bffb841645b4a2e55ada0e4f3b71390aa5ccce99b2d9ae11cd1868f69 | true    | true             |                                     | 19/08/18            | 19/08/19              | Заблокирован                     |
| Daría new                                                    | f85ba194f9bcd7ad75a1ab76b16a6253ac5857cd19b5c1ea129075251425f13f | true    | true             |                                     | 26/12/18            | 28/12/20              | × + =                            |
| dasha                                                        | e5f90f1d1e86a2fefa2163653d1edc20332cc43108bb0f1fdeda25e5cc1a767d | true    | true             |                                     | 21/08/18            | 25/11/18              | Заблокирован                     |
| demo.onelya.ru                                               | 3cb13e5496e5f4814b9abadefda005d968a06b4b0b02d63dbb1be77b9ea4791c | true    | true             |                                     | 10/01/20            | 10/01/22              | / 4 8                            |
| ec-test.onelya.ru                                            | c8d3806dca624c50d2cd7844bff99424b1e272fd338d7f5e667b6adbc0166be3 | false   | true             |                                     | 29/10/18            | 29/10/19              | / 4 8                            |
| ec.onelya.ru                                                 | ca82e6360383b23047e74c4386d21d5a857fbbc79a6b553a06447aed78d45047 | false   | true             |                                     | 29/10/18            | 29/10/19              | / * *                            |
| IKIT Lab - Aleksey                                           | 11becae27a5804e14e7608a1641150b258bae2c72051006104b121c5d6415702 | true    | true             |                                     | 17/12/18            | 17/12/99              | / 4 8                            |
| IKIT Lab - Daria<br>Kotliarova                               | aa8232c37f535ac04b8f079837ff47032c207c819027a4f82cedd31014edd6ea | true    | true             |                                     | 17/10/28            | 18/10/28              | <ul> <li>•</li> <li>•</li> </ul> |
| IKIT Lab - Julia                                             | fda4d78a90dad5891d177dba4f3d49cea4643fa31049df0f34ec652a35dd2590 | faise   | true             |                                     | 21/08/18            | 25/11/19              | / = =                            |
| IKIT Lab - Kostya                                            | 1241c86bfca138f457387810dc877e3b7aeb513c1df31cdf206483d795e35f40 | true    | true             |                                     | 31/07/18            | 01/12/39              | Забложирован                     |
| IKIT Lab - SMOKE<br>TESTS                                    | bc31230730efbd1c64c783ec9f4f0ff341e6fbba38oc5daddc5ad65a22af88dc | true    | true             | Malaina<br>Baldandi<br>Balainii: 18 | 23/12/19            | 24/12/99              | / 4 8                            |
| IKIT LA8<br>perfomance test                                  | 222f10c3ce72ca3701892c4d0611cd58a3ec7f0bd88649de327ed2c667d57997 | false   | true             |                                     | 27/11/18            | 01/02/99              | * * *                            |
| IKITLAB - Ilya                                               | 753660a11e6b9abf831d1b1fdebe0eca5876e19f0d0ece14cd6d0c9fc1978970 | true    | true             |                                     | 25/12/18            | 31/12/19              | / 8 8                            |
| MMP-Redirect                                                 | b107722adf2940fbe3cd4a2a1ed3a2fc123c1f323c76dc4e5e98b2b4fe6a3486 | false   | false            |                                     | 01/08/18            | 31/12/99              | × + •                            |

Рисунок 27 – Кнопка для блокировки ключа

У заблокированного ключа в последнем столбце появится кнопка «Заблокирован» (Рисунок 28).

| Действителен<br>с ↑↓ | Действителен<br>до †↓ | 11           |
|----------------------|-----------------------|--------------|
| 20/09/18             | 29/09/18              | Заблокирован |
| 20/09/18             | 28/09/19              | Заблокирован |
| 10/01/20             | 10/01/22              | Заблокирован |

Рисунок 28 – Ключ заблокирован

Для разблокировки ключа необходимо нажать по кнопку «Заблокирован» в последнем столбце (Рисунок 28).